# SALESFORCE WORK FROM HOME (WFH)

**COMPUTERS:** Official OR Own computers, Please follow steps:

### **Pre-requisites:**

#### Hardware:

Laptop/Desktop with Internet Connection

- Software:
- 1. Internet Browser- TLS 1.2: Salesforce enforce TLS 1.2 and above should be enabled in browser settings.
  - a. **Microsoft Edge** or **Internet Explorer:** refer process below as explained to enable TLS 1.2
  - b. Chrome/Firefox Browser: TLS 1.2 will be applied as a common settings to other browsers like Chrome/Firefox. (no need to re-do TLS 1.2 configuration in other browsers once done in Microsoft Edge or Internet Explorer browser
  - c. If already exists [configured], ignore above settings.
- 2. TLS 1.2 enabled by default in Chrome browser version 29 & above,
  - a. To verify the browser version, type **chrome://version** in URL and enter. The browser version will be shown as highlighted below.

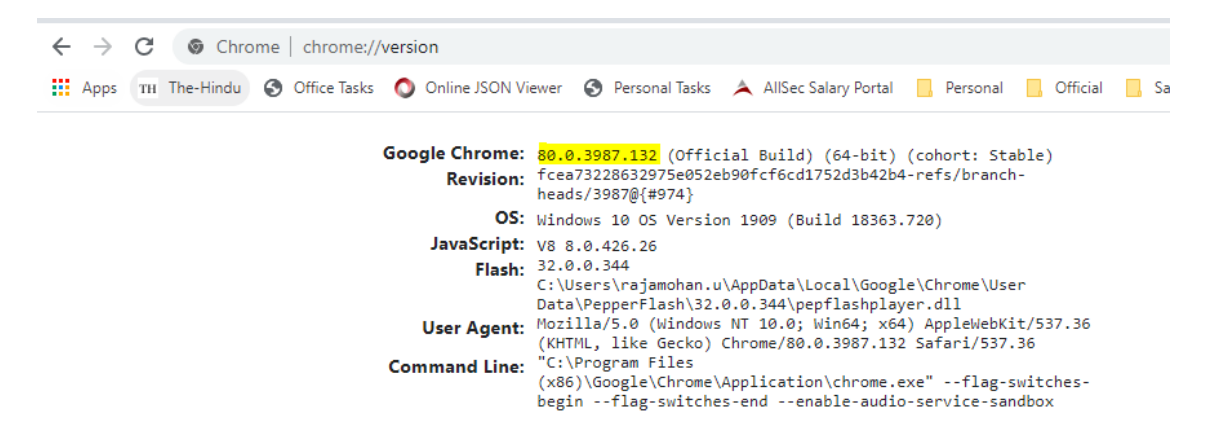

## How to configure TLS 1.2 in internet browser:

Refer steps below on how to enable/confirm TLS 1.2 in settings of a browser.

**Microsoft Internet Explorer** 

- 1. Open Internet Explorer
- 2. From the menu bar, click **Tools** > **Internet Options** > **Advanced** tab
- 3. Scroll down to Security category, manually check the option box for Use TLS 1.2

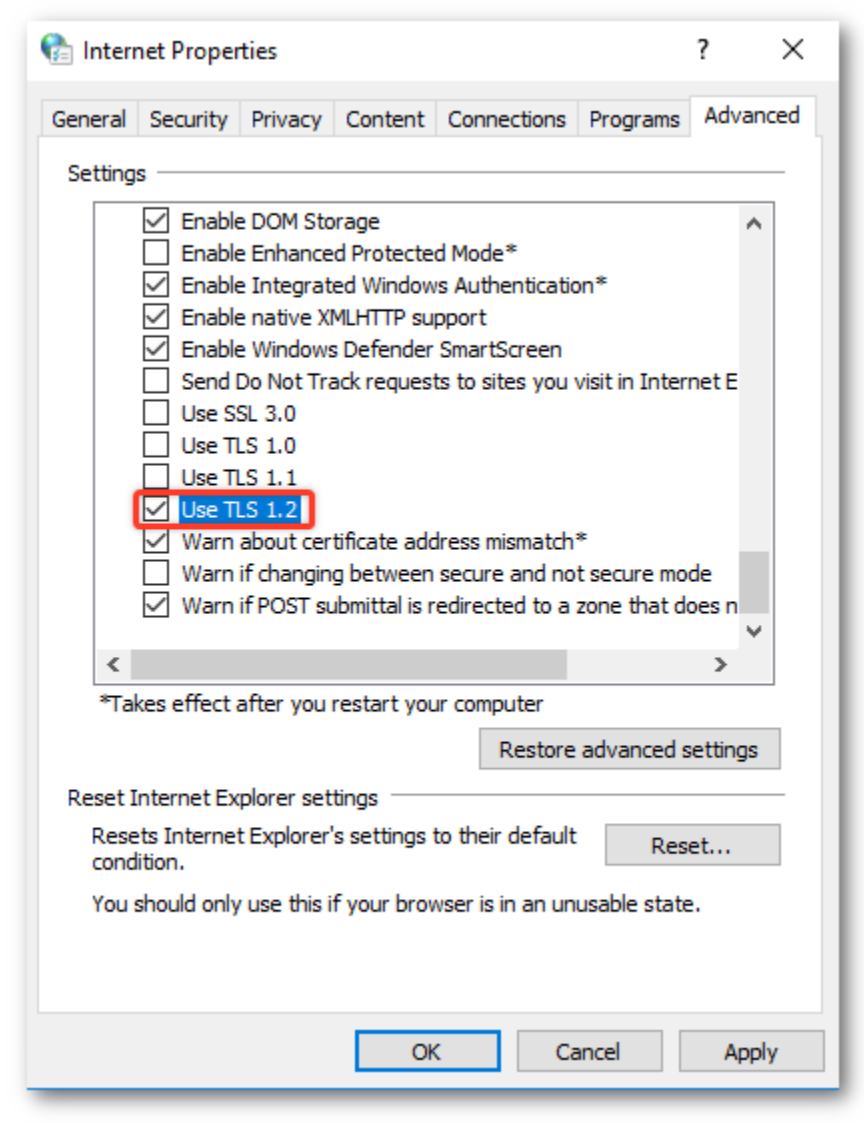

- 4. Click OK
- 5. Close your browser and restart Internet Explorer

#### Microsoft Edge

- In the Windows menu search box, type Internet options.
   Under Best match, click Internet Options.
   In the Internet Properties window, on the Advanced tab, scroll down to the Security section.

| 🍖 Internet Properties                                                                                                    |         |         |             |          |       | ×   |  |
|----------------------------------------------------------------------------------------------------|---------|---------|-------------|----------|-------|-----|--|
| General Security                                                                                                    | Privacy | Content | Connections | Programs | Advan | ced |  |
| Settings                                                                                                    |         |         |             |          |       | - 1 |  |
| <ul> <li>Enable DOM Storage</li> <li>Enable Enhanced Protected Mode*</li> <li>Enable Integrated Windows Authentication*</li> <li>Enable native XMLHTTP support</li> <li>Enable Windows Defender SmartScreen</li> <li>Send Do Not Track requests to sites you visit in Internet E</li> <li>Use SSL 3.0</li> <li>Use TLS 1.0</li> <li>Use TLS 1.1</li> <li>Use TLS 1.1</li> <li>Use TLS 1.2</li> <li>Warn about certificate address mismatch*</li> <li>Warn if changing between secure and not secure mode</li> <li>Warn if POST submittal is redirected to a zone that does n</li> </ul> |         |         |             |          |       |     |  |
| *Takes effect after you restart your computer                                                                                                    |         |         |             |          |       |     |  |
| Restore advanced settings                                                                                                    |         |         |             |          |       |     |  |
| Reset Internet Explorer settings                                                                                                    |         |         |             |          |       |     |  |
| Resets Internet Explorer's settings to their default Reset                                                                                                    |         |         |             |          |       |     |  |
| You should only use this if your browser is in an unusable state.                                                                                                    |         |         |             |          |       |     |  |
|                                                                                                    |         | Ok      | ( Ca        | ancel    | Арр   | ly  |  |

- Check the User TLS 1.2 checkbox.
   Click OK.
- 6. Close your browser and restart Microsoft Edge browser.

## **Accessing Salesforce**

### **Production (without SSO login)**

- 1. Open chrome browser
- 2. Type the URL <u>https://login.salesforce.com/</u>
- 3. You can use salesforce user credentials and click 'Log In'.

| Apps TH The-Hind  | u 🙆 Office Tasks | Online JSON View     | er 🙆 Personal Task | s 🔺 AllSec Salary Porta |
|-------------------|------------------|----------------------|--------------------|-------------------------|
| opps in inclusion |                  | Comme Soort View     |                    |                         |
|                   |                  |                      |                    |                         |
|                   |                  |                      |                    |                         |
|                   | (                | salesforce           |                    |                         |
|                   |                  |                      |                    |                         |
|                   |                  |                      |                    |                         |
|                   | Username         |                      |                    |                         |
|                   | salamahan u@u    | stadioshalidaus sam  |                    |                         |
|                   | rajamonan.u@:    | sterlingnolidays.com |                    |                         |
|                   | Password         |                      |                    |                         |
|                   |                  |                      |                    |                         |
|                   |                  |                      |                    |                         |
|                   | Log In           |                      |                    |                         |
|                   | Remember n       | 10                   |                    |                         |
|                   | _                |                      |                    |                         |
|                   |                  |                      |                    |                         |

## **Production (with SSO login)**

- 1. Open chrome browser
- 2. Type the URL <a href="http://sf.sterlingholidays.com/">http://sf.sterlingholidays.com/</a>
- 3. Select Production (radio button) and click 'LogIn'

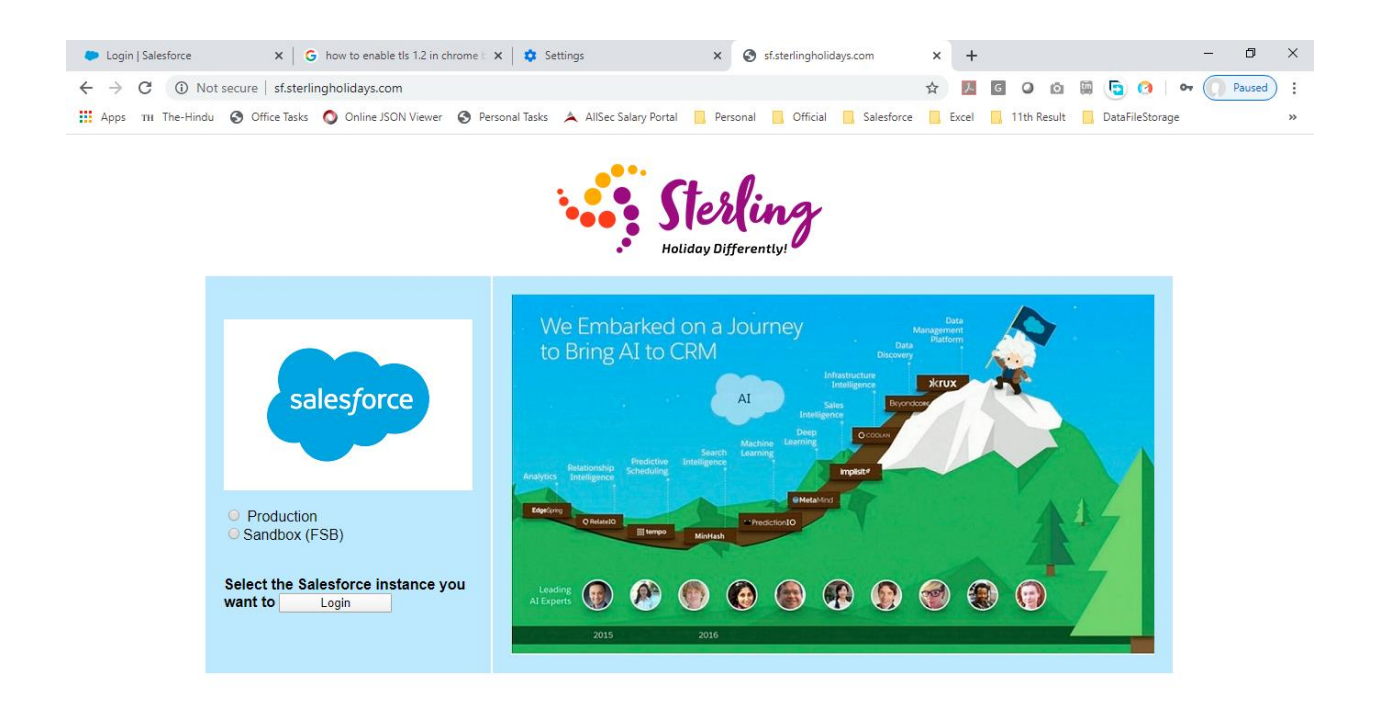

4. Enter windows/HRMS user credentials and click 'Sign In'.

| Login   Salesforce X   G how to                                                               | o enable tis 1.2 in chrome i 🗴   🔯 Settings              | × 🥴 Sign In                      | × +                                      | - u x       |
|-----------------------------------------------------------------------------------------------|----------------------------------------------------------|----------------------------------|------------------------------------------|-------------|
| $\leftrightarrow$ $\rightarrow$ $\mathcal{C}$ $\hat{\mathbf{a}}$ adfs.sterlingholidays.com/ad | dfs/ls/idpinitiatedsignon.aspx?loginToRp=https://sterlir | ngholidays.my.salesforce.com     | x 🔝 🖬 🖓 🖄                                |             |
| 👖 Apps 🛛 TH The-Hindu 😵 Office Tasks 🚫 O                                                      | nline JSON Viewer 🔇 Personal Tasks 🔺 AllSec Salary Po    | rtal 🧾 Personal 🧧 Official 📒 Sal | lesforce 🧧 Excel 📒 11th Result 📒 DataFi  | eStorage xe |
|                                                                                               |                                                          |                                  | Sterling Holiday Reso                    | rts Ltd     |
|                                                                                               |                                                          |                                  | Sign in with your organizational account | 1           |
|                                                                                               |                                                          |                                  | someone@example.com                      |             |
|                                                                                               |                                                          |                                  | Password                                 |             |
|                                                                                               | . (tosli                                                 | na                               | Sign in                                  |             |
|                                                                                               | Jiodi                                                    |                                  |                                          |             |
|                                                                                               | Holiday Differen                                         | ntly!                            | Change your password                     |             |
|                                                                                               |                                                          |                                  |                                          |             |
|                                                                                               |                                                          |                                  |                                          |             |
|                                                                                               |                                                          |                                  |                                          |             |
|                                                                                               |                                                          |                                  |                                          |             |
|                                                                                               |                                                          |                                  | © 2016 Microsoft                         |             |
|                                                                                               |                                                          |                                  |                                          |             |

5. Now user will be Logged into Salesforce and continue his usual work.

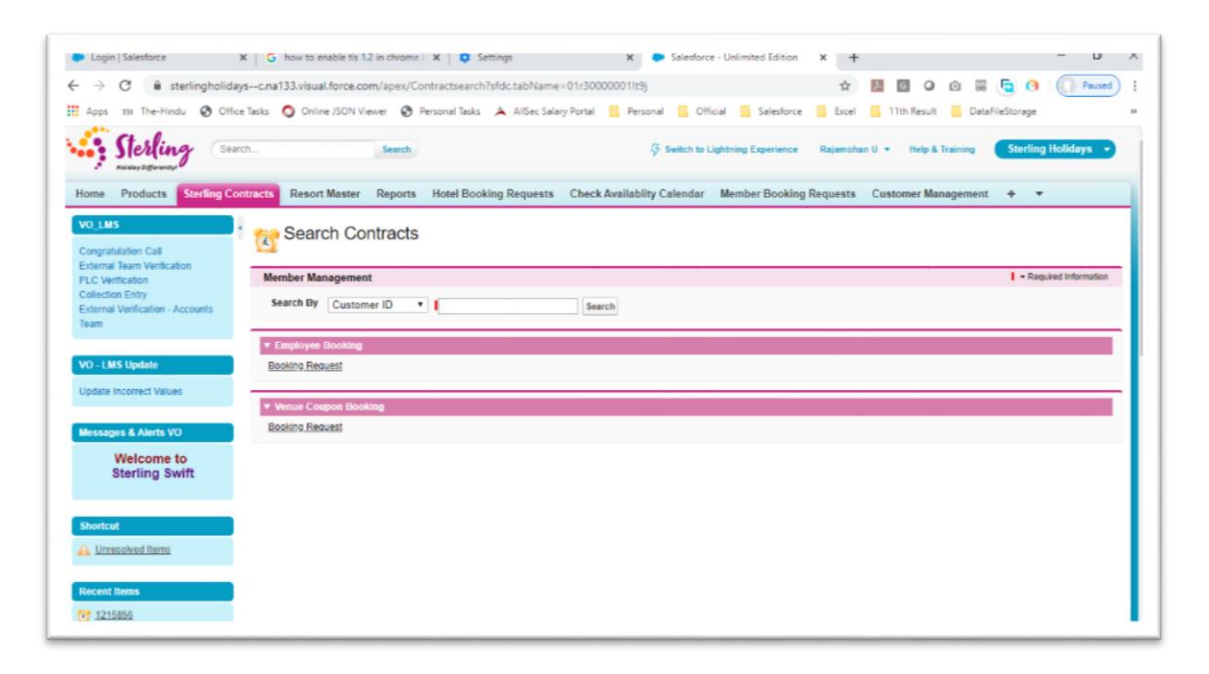

## **Salesforce Sandbox**

- 1. Open chrome browser
- 2. Type the URL <u>https://test.salesforce.com/</u>
- 3. You can use salesforce user credentials and click 'Log In'.

### Creating browser short-cut on desktop

- 1. In browser, click <sup>i</sup> button. (Highlighted in the below image).
- 2. Navigate to More tools and Create shortcut as shown in below picture.

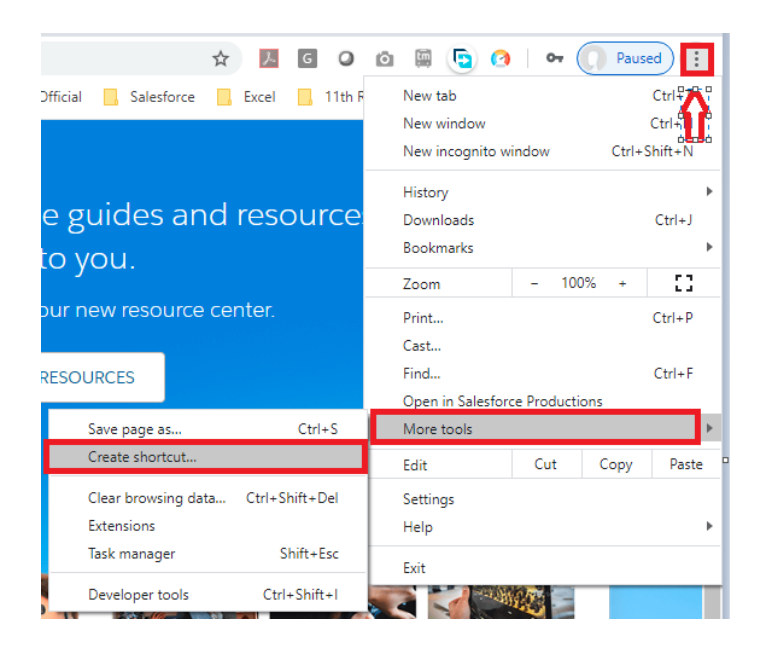

3. A popup appears to provide a text for the page loaded in the browser.

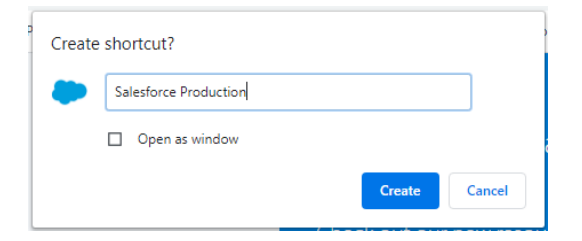

4. Click create button to create short cut in Desktop.

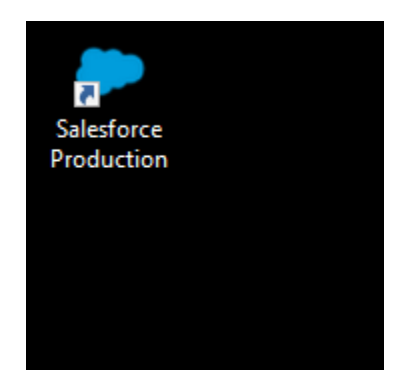

5. Double click the icon to open Salesforce production URL in browser.